## MANUAL PENTADBIR DIREKTORI PORTAL RASMI KEMENTERIAN SUMBER ASLI DAN KELESTARIAN ALAM (NRES)

1. Buka enjin carian dan taip URL: <u>https://www.nres.gov.my/Lists/Direktori/Bahagian.aspx</u>

| Sign in     |                |
|-------------|----------------|
| https://www | .nres.gov.my   |
| Username    | norfaliza      |
| Password    |                |
|             | Sign in Cancel |

- \* Masukkan Username dan Password sama seperti login Komputer Peribadi masingmasing
- 2. Paparan skrin adalah seperti di bawah:

#### Langkah-langkah mengemaskini data:-

| + New  | 🗱 Export to Excel 🛛 · · ·                                                      |  |  |  |  |  |  |
|--------|--------------------------------------------------------------------------------|--|--|--|--|--|--|
| Direkt | ori NRECC                                                                      |  |  |  |  |  |  |
| ~      | Bahagian/Unit = V Nama Pegawai V Email V Jawatan V Post V Ext. V Priority V Tr |  |  |  |  |  |  |
| $\sim$ | Bahagian/Unit: Bahagian Akaun (BA) (28)                                        |  |  |  |  |  |  |
| $\sim$ | Bahagian/Unit: Bahagian Kewangan Dan Perolehan (BKEW) (47)                     |  |  |  |  |  |  |
| $\sim$ | Bahagian/Unit: Bahagian Khidmat Pengurusan (BKP) (85)                          |  |  |  |  |  |  |
| $\sim$ | Bahagian/Unit: Bahagian Pembangunan (BP) (37)                                  |  |  |  |  |  |  |
| $\sim$ | Bahagian/Unit: Bahagian Pengurusan Alam Sekitar (BPAS) (10)                    |  |  |  |  |  |  |
| $\sim$ | Bahagian/Unit: Bahagian Pengurusan Maklumat (BPM) (64)                         |  |  |  |  |  |  |
| $\sim$ | Bahagian/Unit: Bahagian Pengurusan Sumber Manusia (BPSM) (81)                  |  |  |  |  |  |  |
| $\sim$ | 3ahagian/Unit: Bahagian Perancangan Strategik Dan Antarabangsa (BPSA) (27)     |  |  |  |  |  |  |
| $\sim$ | ahagian/Unit: Bahagian Perkhidmatan Air Dan Pembetungan (BPAP) (8)             |  |  |  |  |  |  |
| $\sim$ | Bahagian/Unit: Bahagian Perubahan Iklim (BPI) (4)                              |  |  |  |  |  |  |
| $\sim$ | Bahagian/Unit: Bahagian Sumber Air, Saliran Dan Hidrologi (BSASH) (20)         |  |  |  |  |  |  |
| $\sim$ | Bahagian/Unit: Pasukan Projek Khas Bekalan Elektrik Sabah (PPKBES Sabah) (30)  |  |  |  |  |  |  |
| $\sim$ | Bahagian/Unit: Pejabat Ketua Setiausaha KPTDGA (2)                             |  |  |  |  |  |  |
| $\sim$ | Bahagian/Unit: Pejabat Ketua Setiausaha NRES (7)                               |  |  |  |  |  |  |

masing-masing;

| <u>(19</u> )                                            | 9 Portal Rasmi Kementerian Sumber Asli dan Kelestarian Alam |                                      |                        |                                                        |                                              |             |                           |                  |  |  |  |
|---------------------------------------------------------|-------------------------------------------------------------|--------------------------------------|------------------------|--------------------------------------------------------|----------------------------------------------|-------------|---------------------------|------------------|--|--|--|
| + New                                                   | + New 🖸 Export to Excel 🛛 …                                 |                                      |                        |                                                        |                                              |             |                           |                  |  |  |  |
| Direktori NRES > Bahagian Kewangan Dan Perolehan (BKEW) |                                                             |                                      |                        |                                                        |                                              |             |                           |                  |  |  |  |
|                                                         | Bahagian/Unit 🍸 🗄 🗸                                         | Nama Pegawai $\smallsetminus$        | Email $\smallsetminus$ | Jawatan $\lor$                                         | Post $\lor$                                  | Ext. $\lor$ | Priority $\smallsetminus$ | Tingkat $\smile$ |  |  |  |
|                                                         | Bahagian Kewangan<br>Dan Perolehan (BKEW)                   | MOHD NORHISHAM<br>BIN MUSA           | norhisham              | Setiausaha Bahagian                                    | Undersecretary                               | 1465        | A0                        | 14               |  |  |  |
|                                                         | Bahagian Kewangan<br>Dan Perolehan (BKEW)                   | NURSYAZNIERA BINTI<br>YUNOS          | syazniera              | Setiausaha Pejabat                                     | Office Secretary                             | 1466        | A1                        | 14               |  |  |  |
|                                                         | Bahagian Kewangan<br>Dan Perolehan (BKEW)                   | TAJUDDIN TAN BIN<br>ABDULLAH         | tajuddintan            | Ketua Penolong<br>Setiausaha (Kewangan)                | Principal Assistant<br>Secretary (Financial) | 1535        | A2                        | 14               |  |  |  |
|                                                         | Bahagian Kewangan<br>Dan Perolehan (BKEW)                   | BEATRICE AREN AJENG<br>LAING         | beatrice               | Penolong Setiausaha<br>(Belanjawan) I -<br>Kementerian | Assistant Secretary<br>(Budget) I            | 1536        | A3                        | 14               |  |  |  |
|                                                         | Bahagian Kewangan<br>Dan Perolehan (BKEW)                   | SHAFURA BINTI TAIB                   | shafura                | Penolong Akauntan<br>(Belanjawan) I                    | Assistant Accountant<br>(Budget) I           | 1531        | A4                        | 14               |  |  |  |
|                                                         | Bahagian Kewangan<br>Dan Perolehan (BKEW)                   | NUR SAEDATUL AQMAR<br>BINTI AB FATAH | aqmar                  | Penolong Akauntan<br>(KUP) (Belanjawan) I              | Assistant Accountant<br>(KUP) (Budget) I     | 1483        | A5                        | 14               |  |  |  |
|                                                         | Bahagian Kewangan<br>Dan Perolehan (BKEW)                   | NORHAYA BINTI BAKAR                  | norhaya.bakar          | Pembantu Tadbir<br>(Kewangan) (Belanjawan<br>I)        | Financial Assistant<br>(Budget) I            | 1533        | A6                        | 14               |  |  |  |
|                                                         | Bahagian Kewangan<br>Dan Perolehan (BKEW)                   | MUHAMMAD AMMAR<br>BIN MOHD GHAUSE    | ammar                  | Penolong Setiausaha<br>(Belanjawan) II - Jabatan       | Assistant Secretary<br>(Budget) II           | 1538        | Α7                        | 14               |  |  |  |
|                                                         | Bahagian Kewangan<br>Dan Perolehan (BKEW)                   | MAZLINA BINTI MOHD<br>ZAIN           | mazlina                | Penolong Akauntan<br>(Belanjawan) II                   | Assistant Accountant<br>(Budget) II          | 1477        | A8                        | 14               |  |  |  |
|                                                         | Bahagian Kewangan<br>Dan Perolehan (BKEW)                   | NUR WAHYU BINTI<br>DZULKAPRI         | nurwahyu               | Penolong Akauntan<br>(KUP) (Belanjawan) II             | Assistant Accountant<br>(KUP) (Budget) I     | 1545        | A9                        | 14               |  |  |  |

Langkah 2 : Pastikan semua pegawai adalah yang terkini mengikut susunan kekananan

pegawai;

## <u>a. Tambah Pegawai Baru</u>

Sila klik Tambah Pegawai Baru untuk memasukkan maklumat baru.

| ew 🗖 Export to Excel                                                                      | Nama Pegawai        |
|-------------------------------------------------------------------------------------------|---------------------|
|                                                                                           | Enter text here     |
| ektori                                                                                    | Kementerian         |
| ✓ Bahagian/Unit 毎〜 Nama Pegawai ∨ Email ∨ Jawatan ∨ Post ∨ Ext. ∨ Pri                     | norityNRES          |
| ∑ Bahagian/Unit: Bahagian Akaun (BA) (1)                                                  | Bahagian/Unit       |
| 🐣 Bahagian/Unit: Bahagian Kewangan Dan Perolehan (BKEW) (24)                              | Select an option    |
| $^{arphi}$ Bahagian/Unit: Bahagian Khidmat Pengurusan dan Sumber Manusia (BKPSM) (2)      | Division/Unit       |
| 🎽 Bahagian/Unit: Bahagian Pembangunan (BP) (17)                                           | SILA PILIH          |
| Bahagian/Unit: BAHAGIAN PENGURUSAN ALAM SEKITAR (BPAS) (26)                               | Tingkat             |
| <sup>\com</sup> Bahagian/Unit: Bahagian Pengurusan Maklumat (BPM) (33)                    | Sila Pilih          |
| $^{	imes}$ Bahagian/Unit: Bahagian Perancangan Strategik Dan Antarabangsa (BPSA) (13)     | Ext.                |
| Bahagian/Unit: BAHAGIAN PERUBAHAN IKLIM (BPI) (37)                                        | Enter text here     |
| Bahagian/Unit: PEJABAT KETUA SETIAUSAHA (7)                                               | Email               |
| Bahagian/Unit: PEJABAT MENTERI (16)                                                       | Enter text here     |
| $^{	imes}$ Bahagian/Unit: PEJABAT SETIAUSAHA BAHAGIAN MINERAL DAN GEOSAINS (BMG) (2)      | Jawatan             |
| Bahagian/Unit: PEJABAT SETIAUSAHA BAHAGIAN PENGURUSAN BIODIVERSITI DAN PERHUTANAN (BPBP)  | (2) Enter text here |
| X. Debening (Leik) DELADAT CETIALICALLA DALLACIAN TANIAL LUKUD DANL CEOCRATIAL (DTUC) (2) |                     |

Paparan skrin adalah seperti di bawah:-

Paparan Tambah Direktori Baru

### Langkah-langkah masukkan data:-

Langkah 1 : Sila masukkan Nama Pegawai;

Langkah 2 : Sila Pilih Bahagian/unit (Malay);

Langkah 3 : Sila Pilih Division/Unit (English);

Langkah 4 : Sila masukkan Aras/Tingkat ;

Langkah 5 : Sila masukkan ext pegawai

Langkah 6 : Sila masukkan alamat emel (nama sahaja tanpa @kats.gov.my)

Langkah 7 : Sila masukkan jawatan (Malay);

Langkah 8 : Sila masukkan Post (English);

Langkah 9 : Sila masukkan Priority (Mengikut kekananan). Semak dirketori terlebih dahulu kedudukan pegawai.

Langkah 10 : Klik butang SAVE

| Enter text h | ere   |        |
|--------------|-------|--------|
|              |       |        |
| Priority     |       |        |
| Sila Pilih   |       | $\sim$ |
|              |       |        |
| Attachments  |       |        |
| Add attachr  | nents |        |

#### b. Kemaskini Pegawai

Sila klik nama Pegawai untuk mengemaskini maklumat pegawai yang sedia ada dan klik Edit.

Paparan skrin adalah seperti di bawah:

| 🖉 Edit 🖻   | Share 💿 Copy link   | 🗊 Delete 🛛 …                      |             |                              |                                  |
|------------|---------------------|-----------------------------------|-------------|------------------------------|----------------------------------|
|            | Pengurusan Maklumat | ZORAINI BINTI<br>IBRAHIM          | zoraini     | Ketua Penolong<br>Setiausaha | Principal Assistant<br>Secretary |
|            | Pengurusan Maklumat | AHMAD SHAHRUL BIN<br>ISA          | shahrul.isa | Penolong Setiausaha          | Assistant Secretary              |
|            | Pengurusan Maklumat | ALL IMRAN BIN MOHD<br>NOR         | allimran    | Penolong Setiausaha          | Assistant Secretary              |
|            | Pengurusan Maklumat | ERNEWATY BINTI AB<br>RAHMAN       | ernewaty    | Penolong Setiausaha          | Assistant Secretary              |
|            | Pengurusan Maklumat | HELENA PING MERING                | helena.ping | Penolong Setiausaha          | Assistant Secretary              |
|            | Pengurusan Maklumat | HETI AZNIN BINTI<br>OSMAN         | hetiaznin   | Penolong Setiausaha          | Assistant Secretary              |
| $\bigcirc$ | Pengurusan Maklumat | KOSONG                            |             | Penolong Setiausaha          | Assistant Secretary              |
|            | Pengurusan Maklumat | NORHAIRIZA BINTI<br>MOHD RIDZAN   | norhairiza  | Penolong Setiausaha          | Assistant Secretary              |
|            | Pengurusan Maklumat | NORLINDAH BINTI<br>BUSU @ MOHAMED | norlindah   | Penolong Setiausaha          | Assistant Secretary              |
|            |                     |                                   |             |                              |                                  |

# Langkah-langkah kemaskini:-

Langkah 1 : Sila klik ikon untuk expand maklumat pegawai dibawah bahagian/unit masing-masing;

Langkah 2 : Tick ikon bagi maklumat pegawai yang hendak dikemaskini

|        |                                                              |                                        |                 |                                |                                |               |            | E save X cancer & copy link                                |  |
|--------|--------------------------------------------------------------|----------------------------------------|-----------------|--------------------------------|--------------------------------|---------------|------------|------------------------------------------------------------|--|
|        | Portal Rasmi K                                               | ementerian                             | Sumber As       | li dan Kelestar                | ian Alam                       |               |            |                                                            |  |
|        |                                                              |                                        |                 |                                |                                |               |            | Item properties                                            |  |
| 🖉 Edit | 🔄 🖄 Share 🛛 👁 Copy link                                      | 📋 Delete 🛛 …                           |                 |                                |                                |               |            | Nama Pegawai<br>MUHAMAD AFIO BIN HASAN                     |  |
| Direk  | tori                                                         |                                        |                 |                                |                                |               |            |                                                            |  |
|        |                                                              |                                        |                 |                                |                                |               |            | Kementerian                                                |  |
|        | ✓ Bahagian/Unit 每 √                                          | Nama Pegawai $\smallsetminus$          | Email 💛         | Jawatan 🗸                      | Post 🗸                         | Ext. $\lor$   | Priority - | INCO                                                       |  |
|        | Bahagian/Unit: Baha                                          | gian Akaun (BA                         |                 |                                |                                |               |            | Bahagian/Unit                                              |  |
|        | ' Bahagian/Unit: Baha                                        | gian Kewangan                          | Dan Perolehar   | (BKEW) (24)                    |                                |               |            | Bahagian Khidmat Pengurusan dan Sumber Manusia (BKPSM)     |  |
|        | Bahagian/Unit: Bahag                                         | gian Khidmat Pe                        | ngurusan dan    | Sumber Manusia (B              | BKPSM) (2)                     |               |            | Division/Unit                                              |  |
|        | Bahagian Khidmat<br>Pengurusan dan Sumber<br>Manusia (BKPSM) | HJ. MOHD AZMAN BIN<br>HJ. MOHD ARIFFIN | hjmohdazman     | Setiausaha Bahagian            | Setiausaha Bahagian            | 03- 8091 7069 | AO         | Bahagian Khidmat Pengurusan dan Sumber Manusia (BKPSM)<br> |  |
| 0      | Bahagian Khidmat<br>Pengurusan dan Sumber<br>Manusia (BKPSM) | MUHAMAD AFIQ BIN<br>HASAN              | afiq            | Pembantu Setiausaha<br>Pejabat | Pembantu Setiausaha<br>Pejabat | 03-8091 7191  | A1         | 4                                                          |  |
|        | * Bahagian/Unit: Bahagian Pembangunan (BP) (17)              |                                        |                 |                                |                                |               |            | Ext.                                                       |  |
|        | Bahagian/Unit: BAH                                           | agian pengur                           | USAN ALAM S     | EKITAR (BPAS) (26)             |                                |               |            | 03-8031 /131                                               |  |
|        | Bahagian/Unit: Baha                                          |                                        | n Maklumat (R   | PM) (33)                       |                                |               |            | Email                                                      |  |
|        | Pahagian/Unit: Paha                                          | gian Perancana                         | an Stratagik Dr | n M) (55)                      | DC A1 (12)                     |               |            | afiq                                                       |  |
|        | Bahagian/Onit. Baha                                          |                                        | an suategik Da  | ni Antarabangsa (b             | 5F 5A) (15)                    |               |            | Jawatan                                                    |  |
|        | Banagian/Unit: BAH                                           | agian perubai                          | han iklim (BP   |                                |                                |               |            | Pembantu Setiausaha Pejabat                                |  |
|        | Bahagian/Unit: PEJA                                          | BAT KETUA SETI                         | IAUSAHA (7)     |                                |                                |               | Post       |                                                            |  |
|        | Bahagian/Unit: PEJA                                          | BAT MENTERI (1                         | 6)              |                                |                                |               |            | Pembantu Setiausaha Pejabat                                |  |
|        | Bahagian/Unit: PEJA                                          | BAT SETIAUSAH                          | A BAHAGIAN I    | MINERAL DAN GEO                | DSAINS (BMG) (2)               |               |            | -                                                          |  |

Langkah 3 : Kemas kini mana-mana maklumat yang hendak dikemaskini kemudian klik butang SAVE

| Post         |          |   |
|--------------|----------|---|
| Assistant Se | ecretary |   |
| Priority     |          |   |
| A3           |          | ~ |
| Attachments  |          |   |
| Add attachr  | nents    |   |
|              |          |   |
|              |          |   |

# c. Padam Pegawai

Sila klik nama Pegawai untuk padam maklumat pegawai yang sedia ada. Paparan skrin adalah seperti di bawah:-

|   | 🖉 Edit 🛛 | 🖻 Share 🛛 📀 Copy link | 📋 Delete 🔍                        |             |                                                                                         |                                  |      |    |
|---|----------|-----------------------|-----------------------------------|-------------|-----------------------------------------------------------------------------------------|----------------------------------|------|----|
|   |          | Pengurusan Maklumat   | ZORAINI BINTI<br>IBRAHIM          | zoraini     | Ketua Penolong<br>Setiausaha                                                            | Principal Assistant<br>Secretary | 1048 | A2 |
|   |          | Pengurusan Maklumat   | AHMAD SHAHRUL BIN<br>ISA          | shahrul.isa | Penolong Setiausaha                                                                     | Assistant Secretary              | 1068 | A3 |
|   |          | Pengurusan Maklumat   | ALL IMRAN BIN MOHD<br>NOR         | allimran    | Penolong Setiausaha<br>Delete?<br>Are you sure you want to set<br>the site Recycle Bin? | Assistant Secretary              | 1044 | A3 |
|   |          | Pengurusan Maklumat   | ERNEWATY BINTI AB<br>RAHMAN       | ernewaty    |                                                                                         | and the item(s) to               | 1076 | A3 |
|   |          | Pengurusan Maklumat   | HELENA PING MERING                | helena.ping |                                                                                         | na trie nem() to                 | 1063 | A3 |
|   |          | Pengurusan Maklumat   | HETI AZNIN BINTI<br>OSMAN         | hetiaznin   | Delete                                                                                  | Cancel                           | 1060 | A3 |
| ( | •        | Pengurusan Maklumat   | KOSONG                            |             | Penolong Setiausaha                                                                     | Assistant Secretary              | 1071 | A3 |
|   |          | Pengurusan Maklumat   | NORHAIRIZA BINTI<br>MOHD RIDZAN   | norhairiza  | Penolong Setiausaha                                                                     | Assistant Secretary              | 1042 | A3 |
|   |          | Pengurusan Maklumat   | NORLINDAH BINTI<br>BUSU @ MOHAMED | norlindah   | Penolong Setiausaha                                                                     | Assistant Secretary              | 1047 | A3 |
|   |          | Pengurusan Maklumat   | NORMALA BINTI<br>MOHAMED SOLEHHIN | normala     | Penolong Setiausaha                                                                     | Assistant Secretary              | 1046 | A3 |

### Langkah-langkah memadam:-

Langkah 2 : Tick ikon bagi maklumat pegawai yang hendak dikemaskini seperti rajah dibawah

Langkah 2 : Paparan skrin seperti rajah di bawah akan dipaparkan

Langkah 3 : Klik Delete Item untuk padam Data